# แปลงข้อมูลบรรณานุกรมจากไฟล์ Word เป็นไฟล์ .RIS

1. เข้าไปที่ <u>http://www.eewoww.com</u>

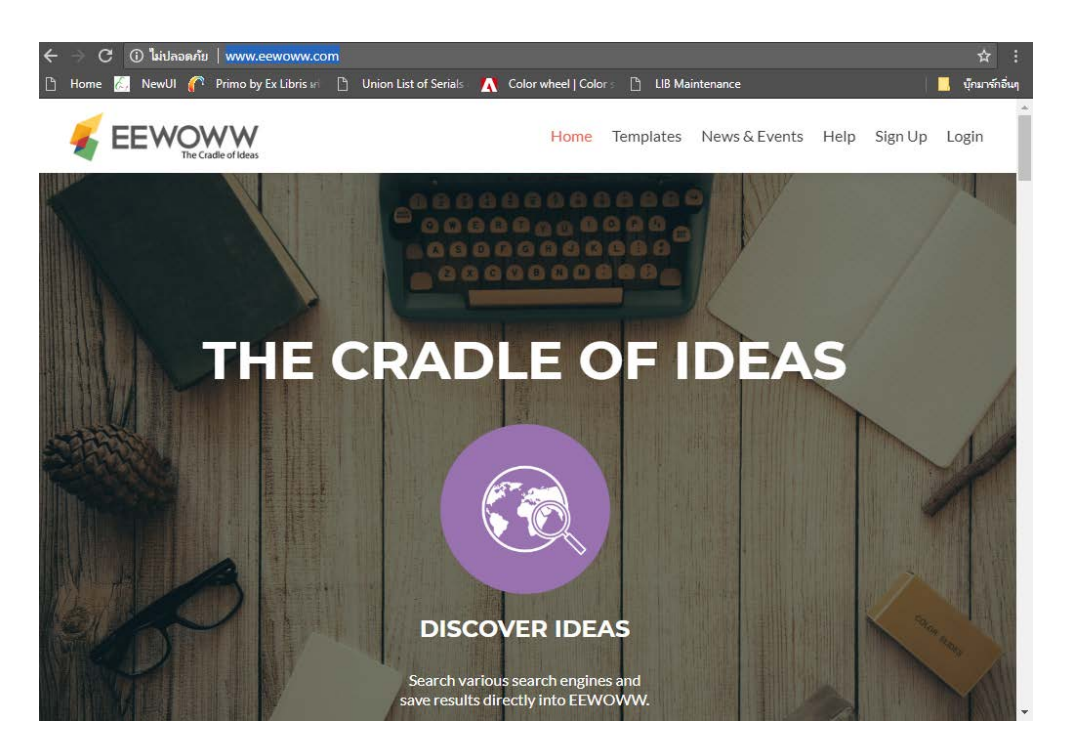

 ลงทะเบียนเพื่อเข้าใช้งานเว็บไซต์ (\*ในที่นี้เลือก Sign up With Facebook) และเข้าไปกดลิงค์เพื่อยืนยันที่ อีเมล์ที่ได้ทำการสมัคร (Facebook) อีกครั้ง

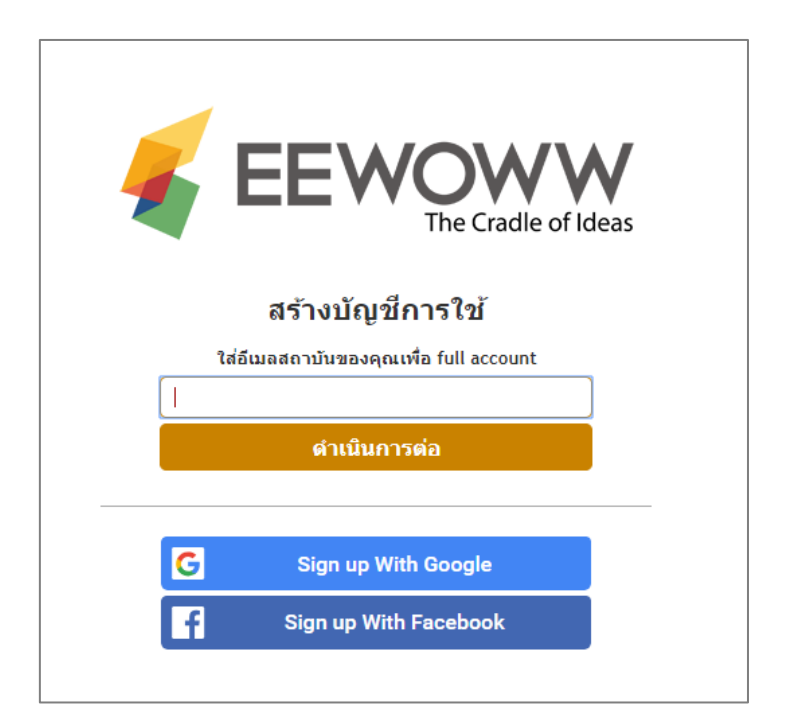

#### หน้าจอเริ่มต้นเมื่อใช้งานครั้งแรก

| <b>EEWOWW</b>             |         |     |   |            |   | Free Account | : 💄 nujoy_ju | ing38@hotmail.com | ∃ Menu    | -  |
|---------------------------|---------|-----|---|------------|---|--------------|--------------|-------------------|-----------|----|
| li 🔪 🖬 🔤                  |         | Ĩ.× | ₽ | $\searrow$ | 8 |              |              |                   |           |    |
| ⊿ 🚞 ALL Items             |         |     |   |            |   |              |              |                   |           |    |
| ि Recycle Bin             |         |     |   |            |   |              |              |                   |           |    |
| My Collections            |         |     |   |            |   |              |              |                   |           |    |
| 🖌 🗐 Samples               |         |     |   |            |   |              |              |                   |           |    |
| Articles from Journa      |         |     |   |            |   |              |              |                   |           |    |
| Books                     |         |     |   |            |   |              |              |                   |           |    |
| Patents                   |         |     |   |            |   |              |              |                   |           |    |
| Videos                    |         |     |   |            |   |              |              |                   |           |    |
| Websites & Blogs          |         |     |   |            |   |              |              |                   |           |    |
| が My Following            |         |     |   |            |   |              |              |                   |           |    |
| My Publications           |         |     |   |            |   |              |              |                   |           |    |
| Originality Check         |         |     |   |            |   |              |              |                   |           |    |
| Publicly Shared Collect   |         |     |   |            |   |              |              |                   |           |    |
|                           |         |     |   |            |   |              |              |                   |           |    |
| My Colleagues             |         |     |   |            |   |              |              |                   |           |    |
| S- Pubmed Search Advanced | 0 items |     |   |            |   |              | u<br>Summary | View ः Sort by    | Find Iter | ns |

3. เลือกที่เมนู Add File 🔜 และเลือก Import from Clipbord 👔 Import from Clipboard Copy a list of references into your clipboard. EEWOWW will import the bibliographic data of the entire list into your account.

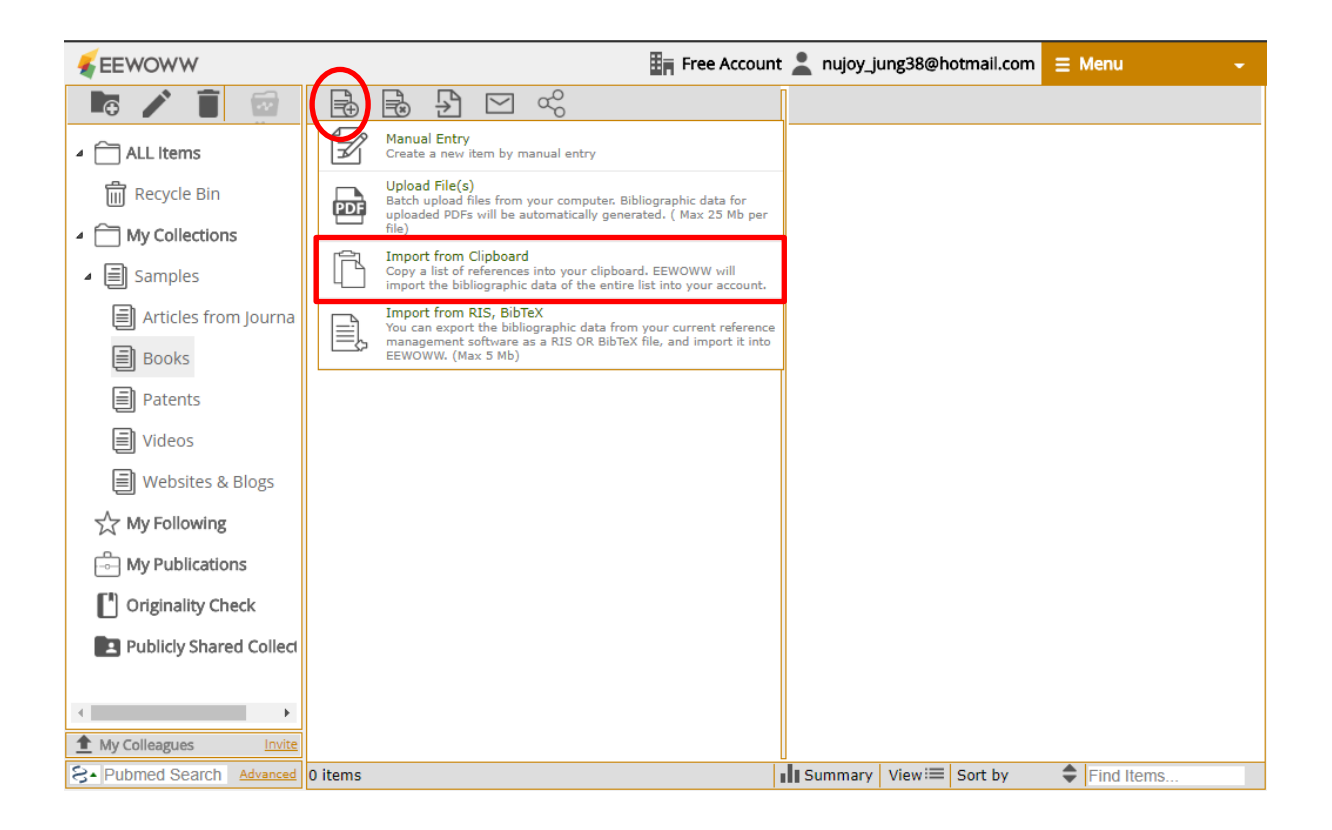

4. Copy ข้อมูลจากไฟล์ Word มาใส่ในโปรแกรม และคลิก Import Now

| ļ  |                                                                                                    | Close   |
|----|----------------------------------------------------------------------------------------------------|---------|
|    | Bundy, William P. ed. The World Economic Crisis. New York : W.W.Norton, 1975.                                             |         |
| Α  | Chin Kin Wah. ed. Defence Spending in Southeast Asia. Singapore : Institute of Southeast Asian Studies, 1987.             |         |
|    | Defence of New Zealand : Review of Defence Policy 1987. Wellington : V.R.Ward, 1987.                                      |         |
|    | Leifer, Michel. ed. The Balance of Power in East Asia. Hong Kong : Macmillan, 1986.                                       |         |
| 13 | Seferovic, Mensur. ed. Tito-Supreme Commander. Belgrade : Narodna Armija, 1981.                                           |         |
|    | Thailand, Ministry of Foreign Affairs. Documents of the Kampuchean Problem 1979-1985. Bangkok : Thai Watana Panich, 1985. |         |
| D  |                                                                                                    |         |
| 1  |                                                                                                    |         |
|    |                                                                                                    |         |
|    |                                                                                                    |         |
| D  |                                                                                                    |         |
| n  |                                                                                                    |         |
| -  |                                                                                                    |         |
| N  |                                                                                                    |         |
| Ν  |                                                                                                    |         |
| C  |                                                                                                    |         |
|    | Please check if your references are split properly.                                                                       |         |
| P  | If not, separate your references by inserting a blank line between the references before continuing.                      |         |
|    | Imp                                                                                                    | ort Now |

### ระบบกำลังประมวลผล

| EEWOWW                                          |         | In Free Account                                                                                             | nujoy_jung38@hotmail.com 📃 Menu                                                                      | - 10 |
|-------------------------------------------------|---------|----------------------------------------------------------------------------------------------------|----------------------------------------------------------------------------------------------------|------|
|                                                 |         |                                                                                                    |                                                                                                    |      |
| ALLitems     Recycle Bin     One My Collections |         |                                                                                                    | เจริญวิทย์การทัมพ์, 2528<br>เศรษฐกิจหมู่บ้านในอดีด<br>สะรรัพย์ นายสภา<br>Publisher Location: กรรรพรา |      |
| Samples     Articles from journa                |         |                                                                                                    |                                                                                                    |      |
|                                                 |         | (" Locating bibliography data .<br>Seferovic, Mensur, ed. Tito-Supreme<br>Commander. Belgrade : Narodna Arm | "<br>ija, : &<br>hed Files:                                                                          |      |
|                                                 |         |                                                                                                    | - A190-111.                                                                                          |      |
| My Publications                                 |         |                                                                                                    |                                                                                                    |      |
| Publicity Shared Collect                        |         |                                                                                                    |                                                                                                    |      |
| S. Dittered Search address                      | 3 Itams |                                                                                                    | I Summary Maw H Sort by                                                                              |      |

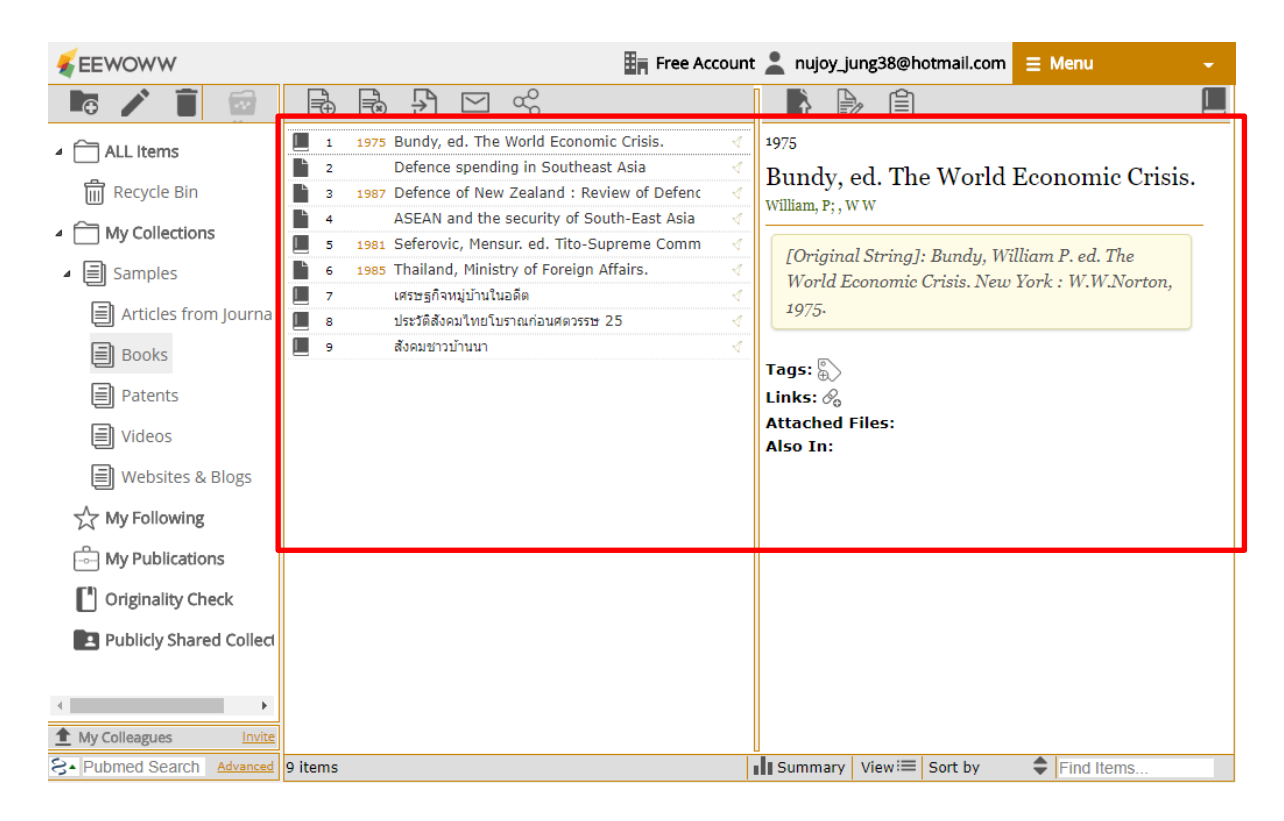

แสดงข้อมูลบรรณานุกรมที่ Import เข้ามา

4. หากนำเข้าข้อมูลภาษาไทย หรือรายการใดให้ข้อมูลบรรณานุกรมไม่ครบถ้วน ต้องแก้ไขอีกครั้ง โดยคลิกที่

> Edit Bibliographic data เพื่อแก้ไขข้อมูล

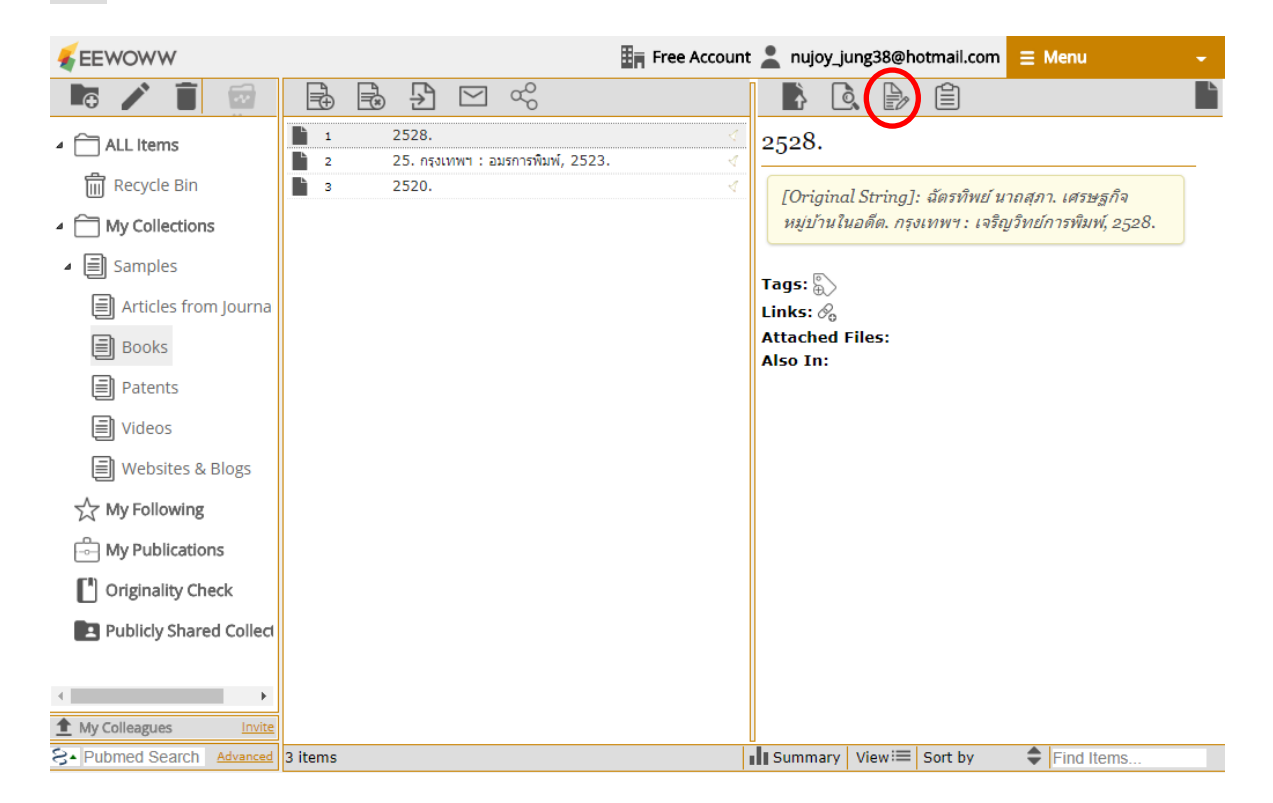

#### หน้าจอการแก้ไขข้อมูล

| E E LAT MATINT      |                                                              | Int - nullov lung-skillinotmell com | - NACIDI -      |
|---------------------|--------------------------------------------------------------|-------------------------------------|-----------------|
| Item Type           | Book T                                                       |                                     |                 |
| Tip: To locate bit  | liography simply enter:                                      |                                     |                 |
| 1. Partial Title an | d last name of any of the editor(s) (OR)                     |                                     |                 |
| 2. Partial Publish  | er name (OR)                                                 | Locate Bibliog                      | raphy from:     |
| 3. ISBN of the bo   | ok                                                           | PubMed                              | Scholars Portal |
|                     |                                                              | Tubrica                             | Scholars Fortar |
|                     | เศรษฐกิจหมู่บ้านในอดีต                                       |                                     |                 |
| Title               |                                                              |                                     |                 |
|                     |                                                              |                                     |                 |
| Editor(s)           |                                                              |                                     | 1               |
| Publisher           | เจริญวิทย์การพิมพ์                                           |                                     |                 |
|                     |                                                              |                                     |                 |
|                     | ISBN                                                         |                                     |                 |
|                     | ฉัตรทิพย์ นาถสุภา                                            |                                     | 6               |
| Author(s)           | Naming convention for personal name, group name and forename |                                     |                 |
|                     | Edition Volume No of Volumes No. of Pages Pub                | Date 2528                           |                 |
|                     | Publisher Location                                           |                                     |                 |
| Abstract            |                                                              |                                     |                 |
| $B I U \equiv$      | 🗧 🗐 📃 🗄 Font Size 👻 Font Family. 👻 Font Format 👻 💷 🧠 🌉 X_2   | x² - <del>S</del> 🗏 🏟 🥥 📝 🔤         |                 |
|                     |                                                              |                                     |                 |
|                     |                                                              |                                     |                 |
|                     |                                                              |                                     |                 |
|                     |                                                              |                                     |                 |
|                     |                                                              |                                     |                 |
|                     |                                                              |                                     |                 |
|                     |                                                              |                                     |                 |
|                     |                                                              |                                     |                 |
|                     |                                                              |                                     |                 |
|                     |                                                              |                                     |                 |
|                     |                                                              |                                     |                 |
| ✓ ×                 |                                                              |                                     |                 |
| A Dubmed Sea        | damand 2 itama                                               | - I Summany Viewi - Sort by         | Eind Itoma      |

## เมื่อแก้ไขข้อมูลแล้วจะปรากฏชื่อเรื่องที่ถูกต้อง

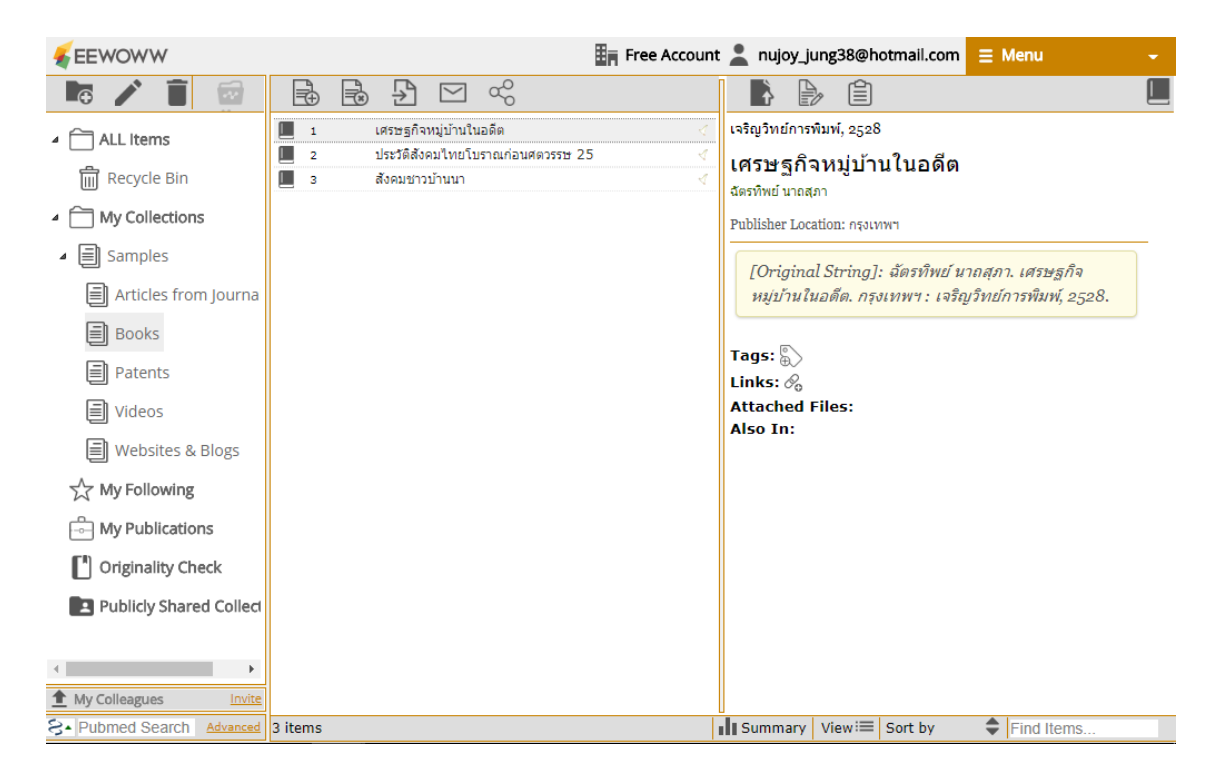

5. กด Ctrl คลิกเลือกรายการที่ต้องการ และ คลิกขวา เลือก 🛛 🧱 Export selected Item(s) as a RIS file

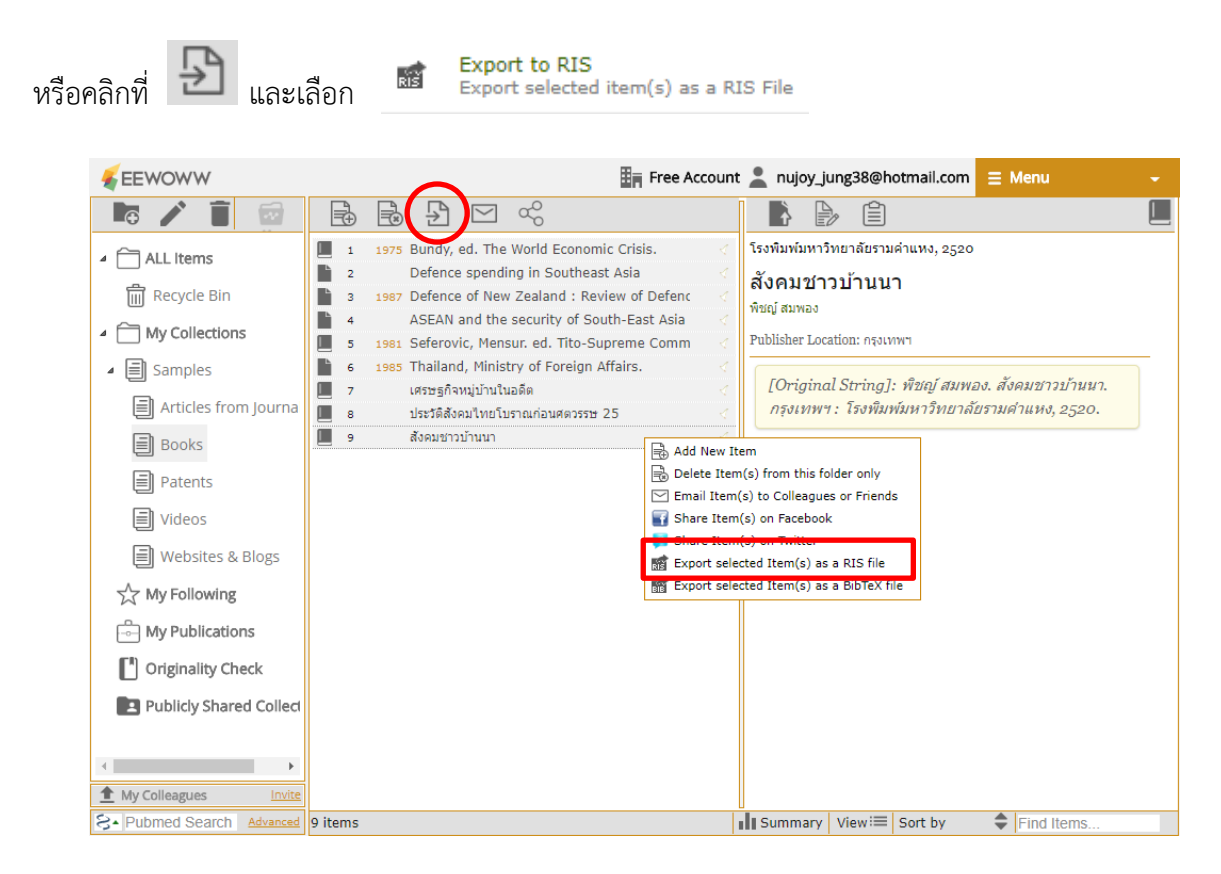

6. เมื่อทำการ Export ไฟล์ .RIS

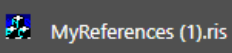

ไฟล์จะอยู่ด้านล่างซ้ายของหน้าจอ (\*หากใช้

เบราน์เซอร์ Google Chrome) คลิกที่ไฟล์เพื่อเปิดดูรายการบรรณานุกรมในโปรแกรม EndNote

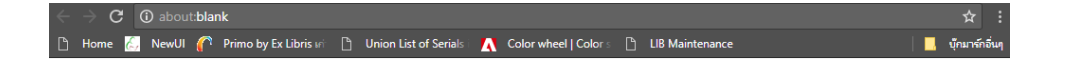

| <ul> <li>EndNote X8 - [JOY.enl]</li> <li>File Edit References Group</li> </ul> | os Tools Window Help                     |                |                                                       | - 0 ×                   |
|--------------------------------------------------------------------------------|------------------------------------------|----------------|-------------------------------------------------------|-------------------------|
| 🛅 🔇 🛐 APA 6th-full name                                                        | · 🖻 🗐 🕄 🕹 🖞                              | 2 🛛 🖉          | 🗁 📴 🗊 🎝 🖓 🖓 🗸 🖓 Quick Sea                             | rch Q • *               |
| My Library                                                                     | Search Options •                         |                | Search Whole Group 🗸                                  | Match Case Match Words  |
| All References (40)                                                            | Author                                   | Contains       | ~                                                     | + - 🗘                   |
| Limported References (9)                                                       | Author                                   | Year           | Title                                                 | Journal/Secondary Title |
| OSync Status                                                                   | Leifer, M.                               |                | ASEAN and the security of South-East Asia             |                         |
| Recently Added (40)                                                            | William, P.; W. W.                       | 1975           | Bundy, ed. The World Economic Crisis                  |                         |
| Unfiled (40)                                                                   | V. R.                                    | 1987           | Defence of New Zealand : Review of Defence P          | Wellington              |
| Trash (6)                                                                      | Chin, K. W.                              |                | Defence spending in Southeast Asia                    |                         |
| ⊟- My Groups                                                                   |                                          | 1981           | Seferovic, Mensur. ed. Tito-Supreme Commander         |                         |
|                                                                                |                                          | 1985           | Thailand, Ministry of Foreign Affairs                 | Documents of the Kampu  |
| (0)                                                                            | ฉัตรทิพย์, นาถสุภา                       | 2528           | เศรษฐกิจหมู่บ้านในอดีต                                |                         |
| ⊟- Online Search                                                               | ชัย, เรื่องศิลป์                         | 2523           | ประวัติสังคมไทยโบราณก่อนศตวรรษ 25                     |                         |
| Q Library of Cong (0)                                                          | พิชญ์, สมพอง                             | 2520           | สังคมชาวบ้านนา                                        |                         |
| Q LISTA (EBSCO) (0)                                                            |                                          |                |                                                       |                         |
| more                                                                           | <                                        |                |                                                       | >                       |
| □- Find Full Toxf                                                              | Reference Preview Attached PDFs          | C              |                                                       | <b>T</b>                |
|                                                                                | ฉัตรทิพย์, นาถสุภา. (2528). <i>เศรษฐ</i> | กิจหมู่บ้านในเ | อดีต. กรุงเทพฯ SRC - BaiduScholar: เจริญวิทย์การพิมพ์ |                         |
| Not found (21)                                                                 |                                          |                |                                                       |                         |
|                                                                                |                                          |                |                                                       |                         |
|                                                                                |                                          |                |                                                       |                         |
|                                                                                |                                          |                |                                                       |                         |
| Showing 9 of 9 references in Group.                                            | (All References: 40)                     |                |                                                       | 🔚 Layout 🔻              |

## ไฟล์ข้อมูลบรรณานุกรมแสดงผลในโปรแกรม EndNote

หรือเปิดโปรแกรม EndNote เลือก File >> Import >> File

| Endl    | Note X8 - [JOY.enl]                 | <b>-</b>                |                                |       |                      | – 0 ×                   |
|---------|-------------------------------------|-------------------------|--------------------------------|-------|----------------------|-------------------------|
| W File  | Edit References Group               | s lools Window Hel      | ,<br>                          |       |                      | - 8 ×                   |
| M       | Open Library<br>Open Shared Library | Ctrl+O<br>Ctrtl+Shift+O | s •                            |       | Search Whole Library | Quick Search Q ●        |
| F       | Open Recent                         | >                       | <ul> <li>✓ Contains</li> </ul> | ~     |                      | + - ^                   |
| 0       | Close Library                       | Ctrl+W                  | Veer                           | Title | ^                    | lournel/Secondary Title |
|         | Save                                | Ctrl+S                  | Year                           | Inte  |                      | Journal/Secondary Title |
| •9      | Save As                             |                         |                                |       |                      |                         |
|         | Save a Copy                         |                         |                                |       |                      |                         |
| Ū       | Revert                              |                         |                                |       |                      |                         |
|         | Share                               |                         |                                |       |                      |                         |
| B       | Export                              |                         |                                |       |                      |                         |
|         | Import                              | >                       | File                           |       |                      |                         |
|         | Print                               | Ctrl+P                  | Folder                         |       |                      |                         |
|         | Print Preview                       |                         |                                |       |                      |                         |
|         | Print Setup                         |                         |                                |       |                      |                         |
|         | Compressed Library (.enlx)          |                         |                                |       |                      |                         |
|         | Exit                                | Ctrl+Q                  |                                |       |                      |                         |
|         |                                     | <                       |                                |       |                      | >                       |
| ⊡- Fine | d Full Text                         | Reference Preview 🔁     | Attached PDFs 🥝                |       |                      | Ŧ                       |
|         |                                     | No References Selecte   | d                              |       |                      |                         |

เลือกไฟล์รายการบรรณานุกรม (นามสกุล .ris)

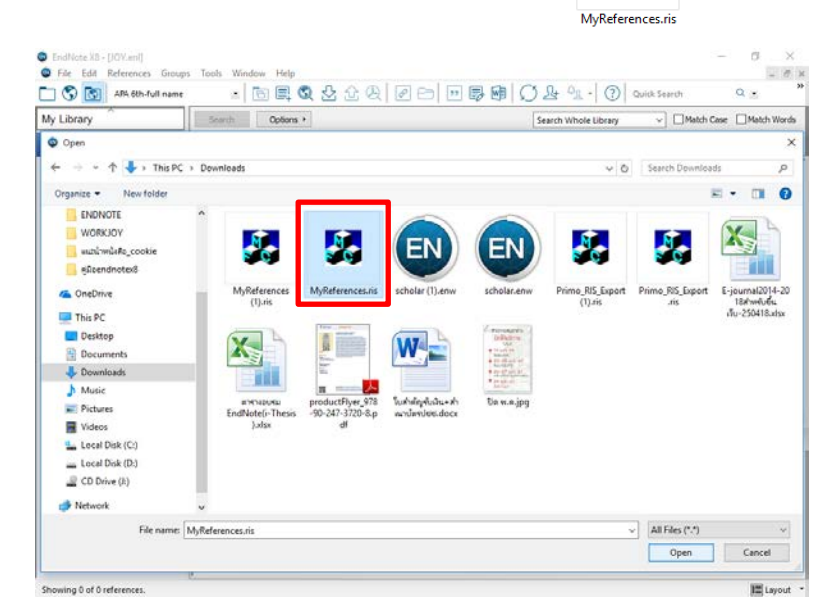

M.

Import Option เลือก Reference Manager (RIS) และคลิก Import

| Import File       |                         | ? ×    |
|-------------------|-------------------------|--------|
| Import File:      | MyReferences.ris        | Choose |
| Import Option:    | Reference Manager (RIS) | ~      |
| Duplicates:       | Import All              | ~      |
| Text Translation: | No Translation          | $\sim$ |
|                   | Import                  | Cancel |

ข้อมูลบรรณานุกรมจะถูกส่งเข้ามาในโปรแกรม EndNote

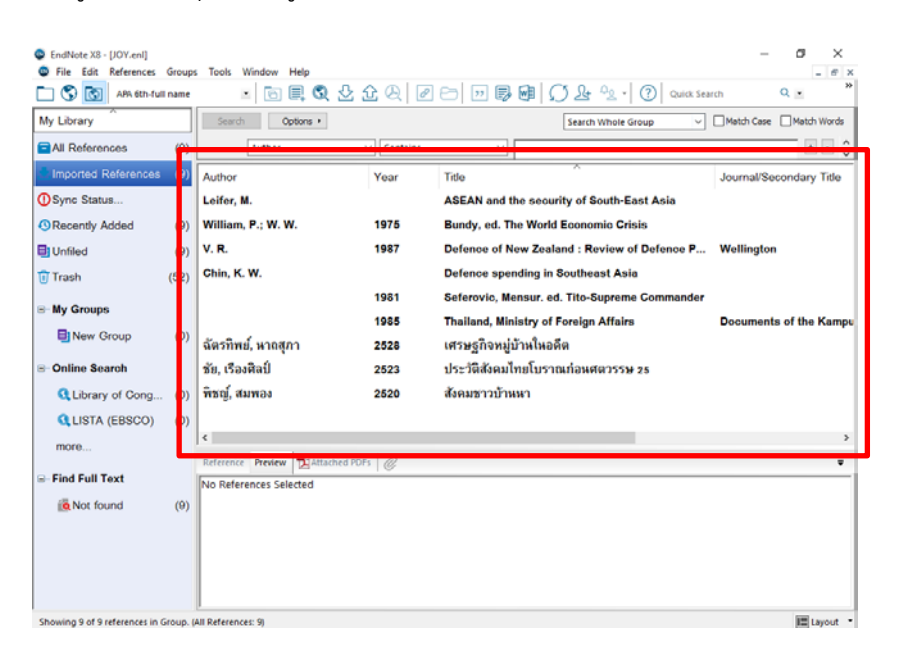

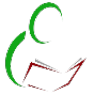

สอบถามข้อมูลเพิ่มเติม : งานบริการช่วยค้นคว้า ฝ่ายบริการทรัพยากรสารสนเทศ